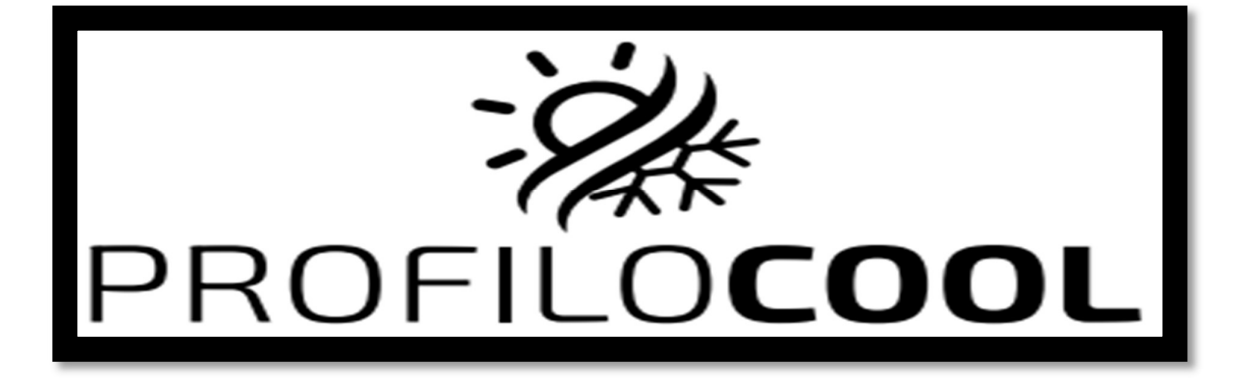

#### ZIDNI KLIMA UREĐAJ SPLIT TIP

Serija modela CSD/ICSD

Korisnički priručnik aplikacije Smart Air Conditioner

# 1. Uputstvo

Smart klima uređaj je klima uređaj sa Wi-Fi sistemom daljinskog upravljanja. Može da se kontroliše pomoću vašeg pametnog telefona pomoću 2.4G Vi-Fi, 2G, 3G, 4G mreže.

# 2. Link za preuzimanje aplikacije

WEB aresa: http://e.tuya.com/smartlife

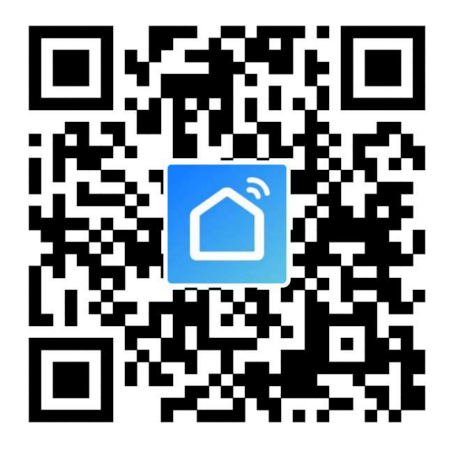

Skenirajte QR kod da biste preuzeli Smart App Napomena: Nakon početne instalacije iOS verzije, možda će biti zatraženo da podseti, kao što je prikazano u nastavku. Idite na Podešavanja telefona – Opšte – Profili i upravljanje uređajima, tapnite na "Hangzhou Miaoiong Technologi..."-"Verifikuj aplikacije" i izaberite "Verifikuj". Zatim ponovo otvorite aplikaciju

### Untrusted Enterprise Developer

"iPhone Distribution: Twitter" has not been trusted on this iPod. Until this developer has been trusted, their enterprise apps will not be available for use.

Cancel

# 3. Uputstvo za rad

## 3.1. Registujte nalog:

Kada prvi put otvorite aplikaciju, započnite registraciju. Dodirnite "Register" u gornjem desnom uglu stranice za prijavu, unesite svoju adresu e-pošte ili broj mobilnog telefona,

tapnite na "Next" i primite verifikacioni kod. Unesite kod i potvrdite svoju lozinku, a zatim dodirnite "Confirm". Nakon uspešne verifikacije, proces registracije je završen i aplikacija ide na početnu stranicu.

| ll 4G 14:18 <b>b</b> r⊛-q-41%.∎_<br>< | ) all 46<br><         | 14:19                | <b>ĕ</b>              | ∂. <b>.1 </b> 4G<br><                  | 14:21                | <b>ð</b> @ <b>7</b> 41% 🔳 |
|---------------------------------------|-----------------------|----------------------|-----------------------|----------------------------------------|----------------------|---------------------------|
| Register                              | Enter Ve              | rification C         | ode                   | Set Pass                               | word                 |                           |
| China +86                             |                       |                      |                       | I                                      |                      |                           |
| Mobile Number/Email                   |                       |                      |                       | Password contain<br>letters and digits | ns 6 to 20 character | s, including              |
|                                       |                       |                      |                       |                                        |                      |                           |
|                                       |                       |                      |                       |                                        |                      |                           |
|                                       | 1                     | 2<br>ABC             | 3                     | q w e                                  | rtyı                 | Y . Y . Y                 |
|                                       |                       |                      | DEP                   |                                        |                      | I I O P                   |
|                                       | 4<br>6H1              | 5<br>JKL             | 6                     | a s d                                  | f g h                | j k l                     |
|                                       | 4<br>GHI<br>7<br>PORS | 5<br>JKL<br>8<br>TUV | 6<br>мно<br>9<br>жхүг | asd<br>&zx                             | f g h<br>c v b       | jkl<br>nm⊗                |

### 3.2. Kako da dodate uređaj?

3.2.1 Uverite se da je uređaj u statusu na čekanju i čeka da bude povezan. Ako nije, resetujte uređaj pomoću sledećih procedura: Dugo pritisnite dugme za resetovanje u trajanju od 5 sekundi – zujalo – ikona WIFI na uređaju brzo treperi (približno 3 puta/s). Zatim pokazuje da je uređaj uspešno resetovan i da je ušao u Smart režim.
3.2.2 Otvorite aplikaciju, tapnite na 【Add Device】, izaberite sopstvenu Wi-Fi mrežu, unesite sopstvenu lozinku za Vi-Fi ruter i tapnite na "Next". Zatim počinje konfiguracija mreže.

3.2.3 Kada je konfiguracija uspešna, možete videti interfejs aplikacije kao što je prikazano na slici ispod.

3.2.4 Dodirnite 【Done】, mogli biste da vidite interfejs liste uređaja kao što je prikazano na snimku ekrana ispod.

| ~                                                                                                    | Ø @ -7 41% ■)<br>()(                                                                                          | Add Manually Auto Scan                                                                                         | 7 41%∎⊃<br>⊖                                                                                                    |
|----------------------------------------------------------------------------------------------------|----------------------------------------------------------------------------------------------------|----------------------------------------------------------------------------------------------------|----------------------------------------------------------------------------------------------------|
| Overcast                                                                                                    |                                                                                                    | Electrician                                                                                                    |                                                                                                    |
| PC Poor<br>door Temperature Dutdoor PM2.5                                                                                                    | Poor<br>Outdoor Air Quality                                                                                   | Lighting Ventilation Air Conditioner F                                                                         | Refrigerator                                                                                                    |
| Devices                                                                                                    |                                                                                                    | Large                                                                                                    |                                                                                                    |
|                                                                                                    |                                                                                                    | Horrise Ap                                                                                                    | Vater Heater                                                                                                    |
|                                                                                                    |                                                                                                    | Home Ap                                                                                                    |                                                                                                    |
|                                                                                                    |                                                                                                    | Kitchen<br>Appliances<br>Ventitation Air                                                                       |                                                                                                    |
| +                                                                                                    |                                                                                                    | Security (Zigliee)<br>& Sensors                                                                                |                                                                                                    |
| No devices, please a                                                                                                    | ed_                                                                                                    | Exercise<br>& Health                                                                                           |                                                                                                    |
| Add Device                                                                                                    |                                                                                                    | Others                                                                                                    |                                                                                                    |
|                                                                                                    |                                                                                                    |                                                                                                    |                                                                                                    |
|                                                                                                    |                                                                                                    |                                                                                                    |                                                                                                    |
| n (Ö.                                                                                                    | Ø                                                                                                    |                                                                                                    |                                                                                                    |
| Home Smart                                                                                                    | Me                                                                                                    |                                                                                                    |                                                                                                    |
| Home Smart                                                                                                    | Me<br>5 @ 7 40% 8                                                                                             | <b>.al</b> ≪ 34.41 <b>B</b> @ <b>4</b> 40%                                                                     | 📭 all 👁 14:41 🖉 @ 🕇 40% i                                                                                                    |
| Home Smart<br>© 14:41<br>ncel                                                                                                    | Me<br>Ø @ ◀ 40% ■⊃<br>Other Mode                                                                              | and ≪ 54:41 B @ # 40%<br>Cancel                                                                                | ● .ul                                                                                                    |
| Home Smart                                                                                                    | Me<br>B @ 1 40%<br>Other Mode<br>first.                                                                       | .ad ≪ 14-41 € € <b>4</b> 40%<br>Cancel                                                                         | ●II                                                                                                    |
| Reset the device and please turn on the device and please turn on the device turn on the device and please turn on the device and please turn on the device and please turn on the device and please turn on turn on tur | Me<br>B @ 1 40% B<br>Other Mode<br>first.<br>nd confirm that                                                  | Cancel                                                                                                    | ■ .11                                                                                                    |
| Home         Smart           Image: Second state         14:41           Image: Second state         14:41      <                                                                                                    | Me<br>B @ 4 40% D<br>Other Mode<br>first.<br>nd confirm that<br>pairing process                               | Cancel                                                                                                    | Cancel                                                                                                    |
| Nume         Smart           Image: Second state         14:41           Incel         Image: Second state           Reset the device         Image: Second state           Please turn on the device at indicator is blinking fast.         Attention: please complete within 3 minutes after device                                                                                                    | Me<br>© © 1 40% ©<br>Other Mode<br>first.<br>nd confirm that<br>pairing process<br>the reset.                 | Cancel                                                                                                    | ■ .ul                                                                                                    |
| Hone Smart  Second Second Seco | Me<br>B @ 1 40% D<br>Other Mode<br>first.<br>nd confirm that<br>pairing process<br>se reset.                  | Cancel                                                                                                    | Cancel                                                                                                    |
| Henre Smart                                                                                                    | Me<br>© @ 1 40% ©<br>Other Mode<br>first.<br>nd confirm that<br>pairing process<br>se reset.                  | Cancel<br>Enter Wi-Fi Password                                                                                 | Cancel                                                                                                    |
| tione smart      The second second se | Me<br>B @ 1 40% D<br>Other Mode<br>first.<br>nd confirm that<br>pairing process<br>perset.                    | Cancel                                                                                                    | Cancel                                                                                                    |
| None Smart                                                                                                    | Me<br>Conter Mode<br>first.<br>Ind confirm that<br>pairing process<br>the reset.                              | Cancel<br>Enter Wi-Fi Password<br>2.4GHz 5GHz<br>2.4GHz 5GHz<br>Coty 2.4 GHz Wi-Fi networks ,<br>are supported | Cancel                                                                                                    |
| rene mart                                                                                                    | Me<br>B @ 1 40%<br>Other Mode<br>first.<br>nd confirm that<br>pairing process<br>per reset.<br>pairing second | Cancel                                                                                                    | Cancel                                                                                                    |
| tione smart                                                                                                    | Me<br>Cother Mode<br>first.<br>Ind confirm that<br>pairing process<br>the reset.<br>Deter Solution            | Cancel                                                                                                    | All      B      A      A      Cancel      Connecting      Place your router, mobile phone, and device as close as possible      7%      Device found |
| tione mart                                                                                                    | Me<br>2 C 1 40% C<br>Other Mode<br>first.<br>nd confirm that<br>pairing process<br>are reset.                 | Contern                                                                                                    | Cancel Cancel Consecting Place your router, mobile phone, and device as close as possible                                                            |

| ≪ 14-41 ♥ 0<br>incel      | * <b>√ 39% ●</b> → ∧ <sub>0</sub> SM ♥<br><b>&lt;</b> Back | 4:42 PM<br>SMART AC<br>Indoor Temperature 0*C |                      |
|---------------------------|------------------------------------------------------------|-----------------------------------------------|----------------------|
| Device added successfully | Herzontal                                                  | <b>16</b> ℃                                   | 주기<br>Vertical swing |
|                           | $\supset$                                                  | C @ @ @ %                                     |                      |
|                           | Automatic                                                  | Auto Tictor att                               | ()<br>Timer          |
|                           |                                                            | Temperature                                   | +                    |
|                           |                                                            |                                               |                      |
|                           |                                                            | Already on                                    |                      |
| Done                      |                                                            |                                               |                      |

## 3.3. Šta ako veza nije uspela?

Kada veza nije uspela, mogli ste da vidite interfejs aplikacije kao što je prikazano na slici ispod. Pokušajte ponovo da konfigurišete mrežu ili pređite na AP režim.

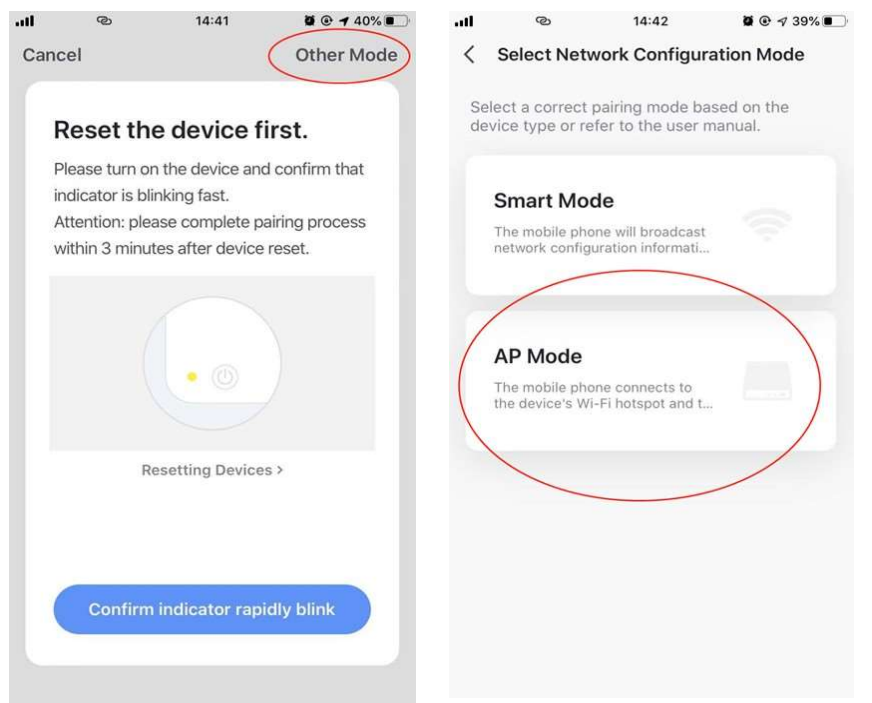

- 3.3.1. Nastavite sa povezivanjem prebacivanjem na drugi način povezivanja.
- 1. Dodirnite 【AP mode】, konfigurišite mrežu preko AP režima pomoću sledećih procedura.

Prebacite klima uređaj na AP režim: Kada je u pametnom režimu, dugo pritisnite dugme za resetovanje u trajanju od 5 sekundi – čuje se zujalica – ikona grejanja na uređaju polako svetli  reperi (približno 1,5 puta/s). Pokazuje da je klima uređaj ušao u AP režim Povežite se sa pristupnom tačkom uređaja: Dodirnite 【Connect】 (otvorite podešavanja telefona-VLAN), povežite se na pristupnu tačku pod nazivom "SmartLife-KSKSKSKS" (naziv WIFI-a može da se razlikuje u zavisnosti od stvarnog proizvoda), zatim konfiguracija mreže počinje kao što je prikazano na snimku ekrana.
 Nakon uspešne konfiguracije mreže, dodirnite "Gotovo" i pojaviće se interfejs liste uređaja,

| Reset the device first. Please turn on the device and confirm that indicator is blinking slowly. | Enter Wi-Fi Password        | Connect your mobile<br>phone to the device |
|--------------------------------------------------------------------------------------------------|-----------------------------|--------------------------------------------|
| Attention: please complete pairing process within 3 minutes after device reset.                  |                             | hotspot                                    |
|                                                                                                  | 2.4GHz 5GHz<br>✓ ×          | Carrier # 7.9.2.48 B. + Sock all 6         |
|                                                                                                  | Only 2.4 GHz Wi-Fi networks | Wi-Fi                                      |
| Resetting Devices >                                                                              | <b>*</b>                    | CHOOSE ANETWORK                            |
| a substanting in <b>grow</b> and a state state.                                                  | ≙                           | home2 • • •                                |
| Confirm indicator clowly blink                                                                   | Confirm                     | Go to Connect                              |
|                                                                                                  |                             |                                            |
| © 14/44 ■ @ ≠ 28% ■                                                                              |                             | -                                          |
| ncel                                                                                             | Cancel                      | -                                          |
| Connecting                                                                                       |                             |                                            |
| -                                                                                                | Device added successfully   |                                            |
| Place your router, mobile phone, and<br>device as close as possible                              |                             |                                            |
| Place your router, mobile phone, and device as close as possible                                 |                             |                                            |

3.3.2. Ponovo dodajte uređaj sa liste uređaja

1. Otvorite aplikaciju, dodirnite 【AP mode】 u gornjem desnom uglu, povežite se sa uređajem preko AP režima pomoću sledećih procedura.

- Izaberite sopstvenu Wi-Fi mrežu, unesite lozinku svog Wi-Fi rutera i dodirnite "Next"
- 3. Prebacite klima uređaj na AP režim: Kada je u pametnom režimu, dugo pritisnite

dugme za resetovanje u trajanju od 5 sekundi – zvuči zujalica – indikatorska lampica uređaja polako treperi (približno 1,5 puta/s). Pokazuje da je klima uređaj ušao u AP režim

4. Povežite se sa pristupnom tačkom uređaja: Dodirnite 【Connect】 (otvorite podešavanja telefona-VLAN), povežite se na pristupnu tačku pod nazivom "SmartLife-KSKSKSKS" (naziv WIFI-ja može da se razlikuje u zavisnosti od stvarnog proizvoda), a zatim konfiguracija mreže počinje kao prikazano na snimku ekrana.
5. Nakon uspešne konfiguracije mreže, dodirnite "Done" i pojaviće se interfejs liste uređaja.

## 3.4. Kontrola uređaja

3.4.1 Izaberite uređaj i uđite u glavni kontrolni interfejs kao što je prikazano na slici ispod.

3.4.2 Dodirnite 【Switch】 da biste uključili/isključili klima uređaj

3.4.3 Dodirnite 【Mode】 da biste promenili režim rada

3.4.4 Dodirnite 【Speed】 da kontrolišete brzinu izduvavanja

3.4.5 Dodirnite 【Left-right swing】 da biste uključili/isključili funkciju zamaha levodesno

3.4.6 Dodirnite 【Up-down swing】 da izaberete smer vetra kao što je zamah, pravac 1, pravac 2, pravac 3, pravac 4, pravac 5 itd.

3.4.7 Dodirnite 【Multiple functions】 da biste izabrali više funkcija kao što su spavanje, osvežavanje vazduha, električno grejanje. Funkcija "Display" je uključivanje/isključivanje ekrana klima uređaja.

3.4.8 Dodirnite 【Timer】 da biste automatski uključili/isključili klima uređaj u određeno vreme.

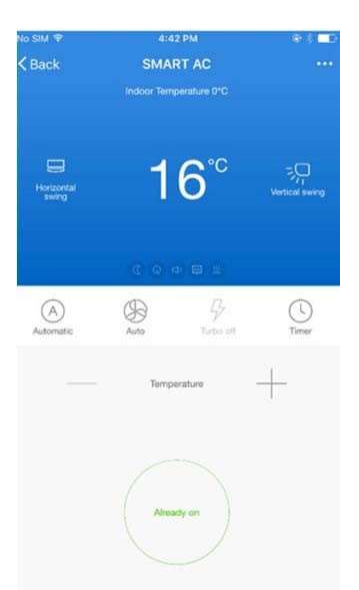

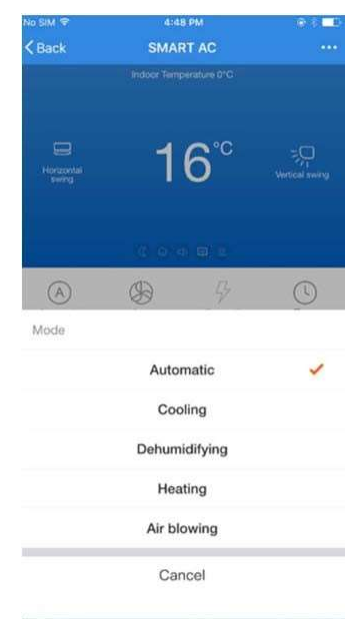

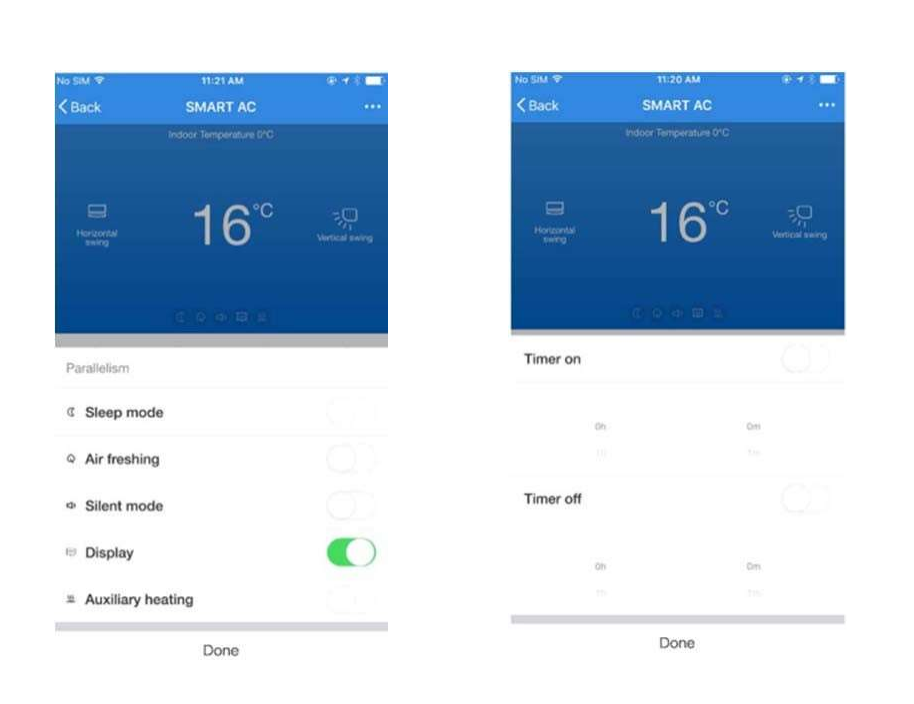

## 3.5. Izmenite naziv uređaja

Dodirnite gornji desni ugao glavnog kontrolnog interfejsa, izaberite 【Modify】, ukucajte ime novog uređaja u iskačućem dijalogu i dodirnite 【save】.

| 8:3   | 1 🕅 💿 5.5        | 9KB/s8 🐨 💿 🖽 🔟 5 | 8:32 😭 🕲                 | 2.6KB/s8 9 🕲 🗄 1 65 5 | 8:32 🛐 🕲 | 0.8KB/s <b>8 🐨 </b> 🗇 🗂 🖬 😽 🤸 |
|-------|------------------|------------------|--------------------------|-----------------------|----------|-------------------------------|
| <     | Smart            | Previ Z          | <                        |                       | <        |                               |
|       | temperature: -50 | ಿಂ               | Device Information       | >                     |          |                               |
|       | 16 ·c            | O                | Tap-to-Run and Automati  | on >                  | -        |                               |
| Swing | 10 0             | Fixed            | Others                   |                       |          |                               |
|       |                  | Щ.               | Share Device             | >                     | lcon     | >                             |
| A     | de l             | 3                | Create Group             | >                     |          |                               |
| auto  | Hign stror       | ng off Timer     | FAQ & Feedback           | >                     | Name     | Smart Ac ≻                    |
|       |                  | 1.               | Add to home screen       | >                     | Location | >                             |
| _     |                  |                  | Check Device Network     | Check Now >           |          |                               |
|       |                  |                  | Check for Firmware Updat | ie >                  |          |                               |
|       |                  |                  | Remove D                 | vevice                |          |                               |
|       | device           | )                |                          |                       |          |                               |
|       |                  |                  |                          |                       |          |                               |
|       |                  |                  |                          |                       |          |                               |

## 3.6. Izbrišite uređaj ili ponovno povezivanje

3.6.1 Dodirnite gornji desni ugao glavnog kontrolnog interfejsa, izaberite 【Remove device】, iskočiće dijalog da vas obavesti da li da uklonite uređaj. Dodirnite na 【Confirm】, uređaj će biti uklonjen iz aplikacije i prebačen u status resetovanja.

3.6.2 Dugo pritisnite dugme za resetovanje u trajanju od 5 sekundi – zvuči zujalica – ikona WIFI na uređaju brzo treperi, to će prisiliti postojeću vezu da se prekine i treba da je uparite.

| 8:31  | 월 💿 5.9KB/s 🛙      | <b>8 🔿 ::</b> iil 🗃 5 | <b>all</b> 40 | G 15:           | 54                | ğ @ <b>-1</b> 33% 💽 |
|-------|--------------------|-----------------------|---------------|-----------------|-------------------|---------------------|
|       | Smart              | Previ Z               | <             |                 |                   |                     |
|       |                    |                       | Alexa         | Rokid           | Tecent<br>Xiaowei | DuerOS              |
|       | temperature: -50°C |                       | Device Offlir | ne Notification |                   |                     |
| Swing | 16∘                | C                     | Offline No    | tification      |                   | $\bigcirc$          |
|       |                    | Fixed                 | Others        |                 |                   |                     |
| A     |                    | 0                     | Share Dev     | ice             |                   | >                   |
| auto  | Hign strong off    | Timer                 | Create Gro    | pup             |                   | >                   |
| -     | – temperatur –     | +                     | FAQ & Fee     | dback           |                   | >                   |
|       |                    |                       | Add to Ho     | me Screen       |                   | >                   |
|       | $\square$          |                       | Check Dev     | vice Network    | 1                 | Check Now >         |
|       | device             |                       | Check for     | Firmware Upg    | grade             | >                   |
|       |                    |                       |               |                 | 1                 |                     |
|       |                    |                       |               | Remove          | Device            | >                   |

### 3.7. Delite uređaj

Dodirnite [Home management], izaberite [Home name] - [Add member], unesite nalog koji želite da delite.

na tuđem broju računa, dodirnite 【Confirm】. Osoba bi primila podešavanja deljenja i lako bi kontrolisala uređaj pomoću aplikacije za pametne telefone.

| 4G 16:03 <b>8</b>  | ∎ @ + 31% ∎⊃<br>[=] | ۰۰۱۱ 4G<br>۲ Home ۲ | 16:03 Ø <b>@                                  </b> |
|--------------------|---------------------|---------------------|----------------------------------------------------|
| C Tap to Set Nickn | ame >               |                     |                                                    |
| Home Management    |                     | Add new             |                                                    |
| Message Center     | >                   |                     |                                                    |
| FAQ & Feedback     | >                   |                     |                                                    |
| More Services      | >                   |                     |                                                    |
| Settings           | >                   |                     |                                                    |
|                    |                     |                     |                                                    |
| ۵ Ó                | 8                   |                     |                                                    |
| Home Smart         | Mo                  |                     |                                                    |

|      | 40 10            |              |                                             |                   |
|------|------------------|--------------|---------------------------------------------|-------------------|
| <    | Home S           | Settings     | uli 46 16:07                                | 9 @ <b>-7</b> 31% |
| Hom  | e Name           | >            | Name Enter the family member                | r name            |
| Roon | n Management     | 6 Room(s) >  | Region China+86                             | >                 |
| Hom  | e Location       | ×            | Account Mobile Phone/Email                  |                   |
| Home | Members          |              | Only after accepting the invitation will th | e account own     |
| 0    |                  | Home owner > | Family Role Com                             |                   |
|      |                  |              |                                             |                   |
| Add  | Member           |              |                                             |                   |
| Add  | Member           | family       |                                             |                   |
| Add  | Member           | family       |                                             |                   |
| Add  | Member<br>Delete | family       |                                             |                   |

Napomene: Ako se prijavljujete pomoću naloga treće strane (adresa e-pošte, Facebook i Tviter), morate da se povežete sa svojim brojem mobilnog da biste delili uređaj sa drugima.

### 3.8. Vibracije i zvuk

Na stranici 【Profile】, dodirnite dugme 【Settings】 u gornjem desnom uglu. Zatim možete da isključite/isključite vibraciju ili zvuk, kao što je prikazano na slici ispod.

| al I  | 4G          | 16:11    | Ø @ √ 31%∎ |
|-------|-------------|----------|------------|
| <     |             | Settings |            |
| Soun  | d           |          |            |
| Push  | Notificatio | n        | >          |
| Abou  | it          |          | 3          |
| Netw  | ork Diagno  | sis      | >          |
| Uploa | ad Log      |          | >          |
| Clear | Cache       |          | 1.87M >    |
|       |             | Log Out  |            |
|       |             |          |            |

## 4. Profil

#### 4.1. Odjavite se

Na stranici 【Profile】, dodirnite meni ličnog profila, možete se odjaviti sa trenutnog naloga.

| al    | 4G          | 16:11    | <b>d</b> 🖲 🕫 31% 💼 |
|-------|-------------|----------|--------------------|
| <     |             | Settings |                    |
| Soun  | d           |          | $\bigcirc$         |
| Push  | Notificatio | 'n       | >                  |
| Abou  | t           |          | 2                  |
| Netw  | ork Diagno  | osis     | >                  |
| Uploa | ad Log      |          | >                  |
| Clear | Cache       |          | 1.87M >            |
|       | (           | Log Out  |                    |

## 4.2. Izmenite informacije o profilu

Na stranici [profile] dodirnite meni ličnog profila da biste izmenili sliku profila, ime i druge informacije o nalogu.

## 4.3. Često postavljana pitanja i povratne informacije

Na stranici [profile] dodirnite meni [Faq&qFeedback] da biste poslali povratne informacije.

| .11     | 4G 16:                                  | )3 <b>5</b> @7 | 31% 💽 |
|---------|-----------------------------------------|----------------|-------|
| C/      | Tap to Se<br>86-1306816763              | t Nicknam      | 9 >   |
|         | Home Manageme                           | nt             | >     |
| $\odot$ | Message Center                          |                | 2     |
| 6       | FAQ & Feedback                          |                | >>    |
|         | More Services                           |                | >     |
| 0       | Settings                                |                | ×     |
|         |                                         |                |       |
|         | ~ ~ ~                                   |                | 1     |
|         | icit icit icit icit icit icit icit icit | )- 🤮           |       |

## 5. WIFI upozorenja

5.1 Važna obaveštenja

Da biste sprečili nepotrebnu štetu, imajte na umu sledeća obaveštenja. Nemojte koristiti Wi-Fi tamo gde bežični uređaj nije dozvoljen, kao što su aerodrom, medicinska mesta itd.

Nemojte uključivati svoj pametni telefon na opasnim mestima, kao što su benzinske pumpe, proizvođači goriva ili hemikalija itd.

Nemojte koristiti neusklađene uređaje.

Nađite kvalifikovanog servisera da popravi Wi-Fi.

Molimo pogledajte uputstvo za upotrebu za detaljne metode povezivanja, nemojte nasumično koristiti neusklađene uređaje.

5.2 Obaveštenja:

5.2.1 Na kvalitet kontrole aplikacije utiču vaš pametni telefon, Vi-Fi mreža, udaljenost do rutera i internet status. Ponekad nije baš glatko. To nema nikakve veze sa samim klima uređajem;

5.2.2 Ako utvrdite da nije uspeo da kontroliše vaš pametni telefon, prvo proverite svoj internet status, a zatim proverite da li je uspešno povezan sa klima uređajem; Ako su ove okolnosti u redu, prvo izbrišite uređaj u svojoj aplikaciji i počnite procedure iznova od koraka 3.2.

5.2.3 Ako i dalje ne možete da rešite probleme sa gorenavedenim metodama, kontrolišite klima uređaj pomoću uobičajenog daljinskog upravljača, a zatim zatražite servis nakon prodaje.

| UVOZNIK I DISTRIBUTER:     | DS Computers DOO<br>Svetog Nikole 43g<br>11050 Beograd<br>011/40-22-945<br>www.dsc.rs                         |
|----------------------------|----------------------------------------------------------------------------------------------------|
| OVLAŠĆENI SERVISNI CENTAR: | FRIGOMANIJA SERVIS<br>Narodnih heroja 11<br>11050 Novi Beograd<br>Telefon 061/134-9-134<br>www.frigomanija.rs |